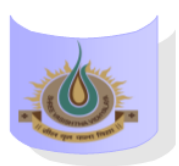

## SHREE VASISHTHA VIDHYALAYA

## ENGLISH MEDIUM

5E

| Online                                       |  |
|----------------------------------------------|--|
| 1<br>8:50<br>9:30<br>Kautik                  |  |
| 2 II Lang.   9:40 Hindi Rupal                |  |
| 3       SST         10:30       Hemaxi Surti |  |
| 4       Sci         11:20       Jaya         |  |
| 5<br>12:10<br>12:50                          |  |
| Hiren Desai                                  |  |

## **Instructions:-**

- 1) Parents have to download Zoom app from Google play store.
- 2) After Complete downloading open the Zoom app and sign in to your account.
- **3**) After log in go to the settings and change your user name as given format (Class, Roll number and Student name. for exp. 1A-15-Mahek )
- 4) Join a meeting with using the Meeting ID and password Or Link which is given by school.
- 5) Disable your microphone, speaker, or video when you join a meeting.
- 6) After 10 minutes students will not allow to login in class.
- 7) During online class if students have any question they have to Raise hand using zoom app feature in more setting.

| Class Teacher MI. fillen Desai |                |              |          |                                                                                                   |  |
|--------------------------------|----------------|--------------|----------|---------------------------------------------------------------------------------------------------|--|
| <u>Teacher Name</u>            | <u>Subject</u> | Zoom ID      | Password | Zoom Link                                                                                         |  |
| Ms. Kautik                     | English        | 601 824 7267 | 123456   | https://us05web.zoom.us/j/6018247267?pwd<br>=LUAaaPzhOaXT88y6SYA0S0CKpelFry.1                     |  |
| Ms. Rupal                      | II Language    | 8064255474   | 123456   | https://us04web.zoom.us/j/8064255474?pwd<br>=F6o4NXG9iN5bnPE2aFac7m8rP6XTtm.1&omn<br>=71951981882 |  |
| Ms. Hemaxi                     | SST            | 5516869652   | 123456   | https://us04web.zoom.us/j/5516869652?pwd<br>=YnYwV1drTzJBdTgzcFIvdzILUEk2Zz09&omn=7<br>4252217376 |  |
| Ms. Jaya                       | Science        | 8586046105   | 123456   | https://us04web.zoom.us/j/8586046105?pwd<br>=avpKn5X5Nlph33tgAaMQ4I2CCE9m7U.1&om<br>n=7497487070  |  |
| Ms. Hiren                      | Maths          | 2154801482   | 123456   | https://us04web.zoom.us/j/2154801482?pwd<br>=FzqavHsJH0M0bOmKTWt6lKHzeAZ9UW.1                     |  |

## Class Teacher: - Mr. Hiren Desai